家庭管理员如何邀请成员成为你家庭计划的附属成员

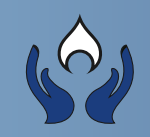

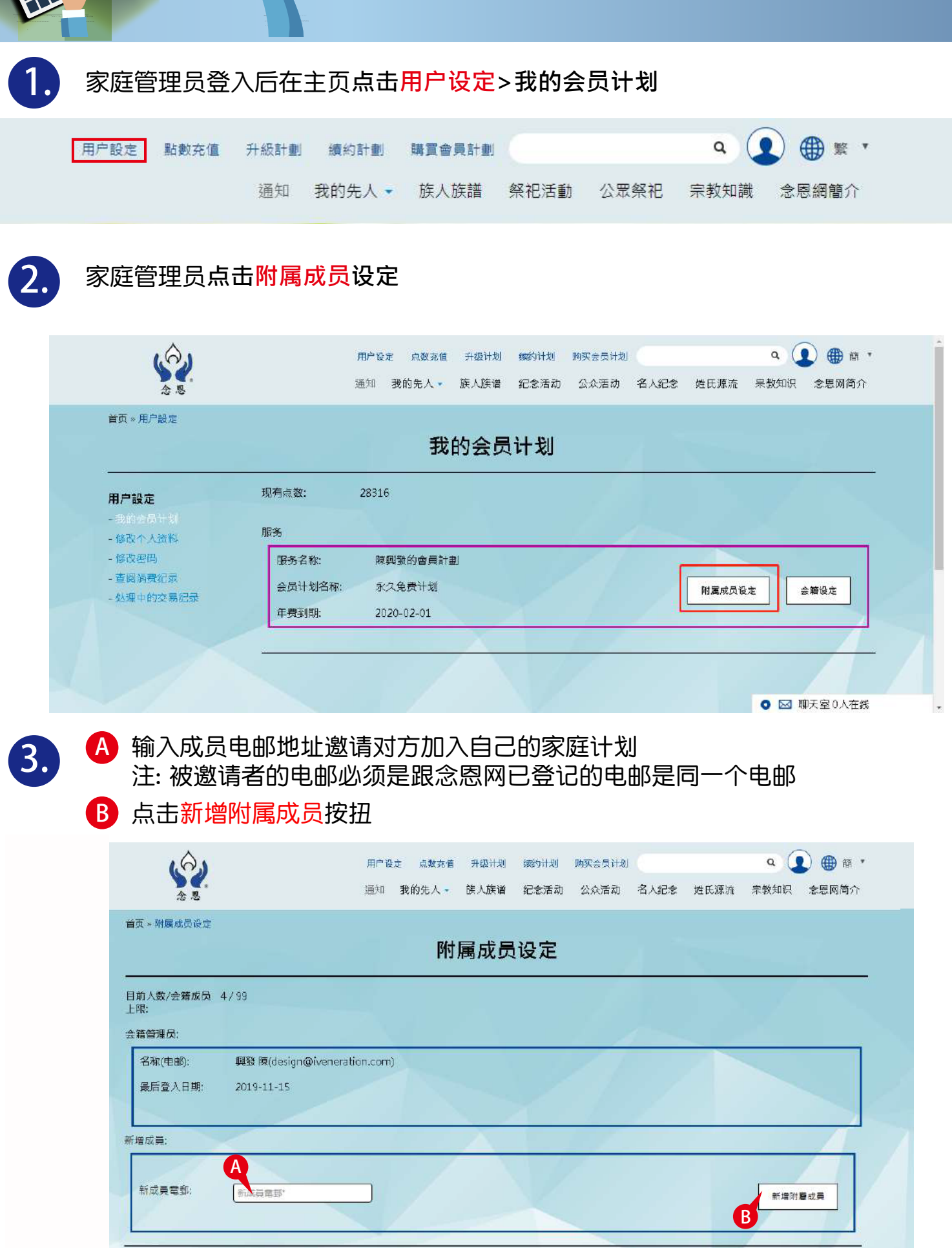

返回

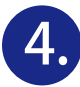

当附属成员还未确认接受前, 状态维持在<mark>未回应</mark>及可选择<mark>取消邀请</mark>

|                 |                           |      | 1007-002 BOR 5302-1 | Contraction and a second second second second second second second second second second second second second se | 37176-0181 - 20.00761 | <ul> <li>Strend Water, Second Holes</li> </ul> |
|-----------------|---------------------------|------|---------------------|----------------------------------------------------------------------------------------------------|-----------------------|------------------------------------------------|
| 日本・耐鬱成員設定       |                           |      |                     |                                                                                                    |                       |                                                |
|                 |                           | 附    | 屬成員設定               |                                                                                                    |                       |                                                |
| 目前人数/會籍成員       | 2/99                      |      |                     |                                                                                                    |                       |                                                |
| 上(6)            |                           |      |                     |                                                                                                    |                       |                                                |
| RANGER:         |                           |      |                     |                                                                                                    |                       |                                                |
| 名稱(電影);         | 周盤 陳(design@iveneration.) | (om) |                     |                                                                                                    |                       |                                                |
| 最後登入日期:         | 2018-10-30                |      |                     |                                                                                                    |                       |                                                |
|                 |                           |      |                     |                                                                                                    | <u> </u>              |                                                |
| 附屬成員邀請:         |                           |      |                     |                                                                                                    |                       |                                                |
| 電動              | honghoO419@yahoo.com      |      |                     |                                                                                                    |                       |                                                |
| <b>秋態</b> :     | 未回應                       |      |                     |                                                                                                    |                       | 取用業務                                           |
|                 |                           |      |                     |                                                                                                    |                       |                                                |
| 12.4            |                           |      |                     | -                                                                                                    |                       | 1=-10                                          |
| 新城成員:           |                           |      |                     |                                                                                                    |                       |                                                |
| 新闻成員:           | -                         |      |                     |                                                                                                    |                       |                                                |
| 新城成員:<br>新成員電型: | 114月展開:                   | )    |                     |                                                                                                    |                       | 新進附屬成員                                         |

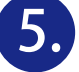

附属成员(已注册成为念恩会员)的电邮信箱内会收到被邀请讯息, 打开电邮信箱点击用户设定>输入念恩用户密码登入念恩网> 我的会员计划>接受邀请加入成为家庭计划的附属成员

念題 <auto@iveneration.com> A 收件人: hongho0419@yahoo.com 用户设定 陳興發(design@iveneration.com)想邀請您成為「陳大有」的一份子,請至「用戶設定」回覆。 前往用戶設定

如被邀请附属成员还没有登记念恩会员必须注册成为会员,打开电邮信箱需要复制 URL到视窗注册成为会员>完成注册后输入登记资料登入>通知栏会收到讯息并需要 点击内容>我的会员计划>接受邀请加入成为家庭计划的附属成员 注:接受邀请加入成为家庭计划的附属成员亦需要成为念恩网的注册会员

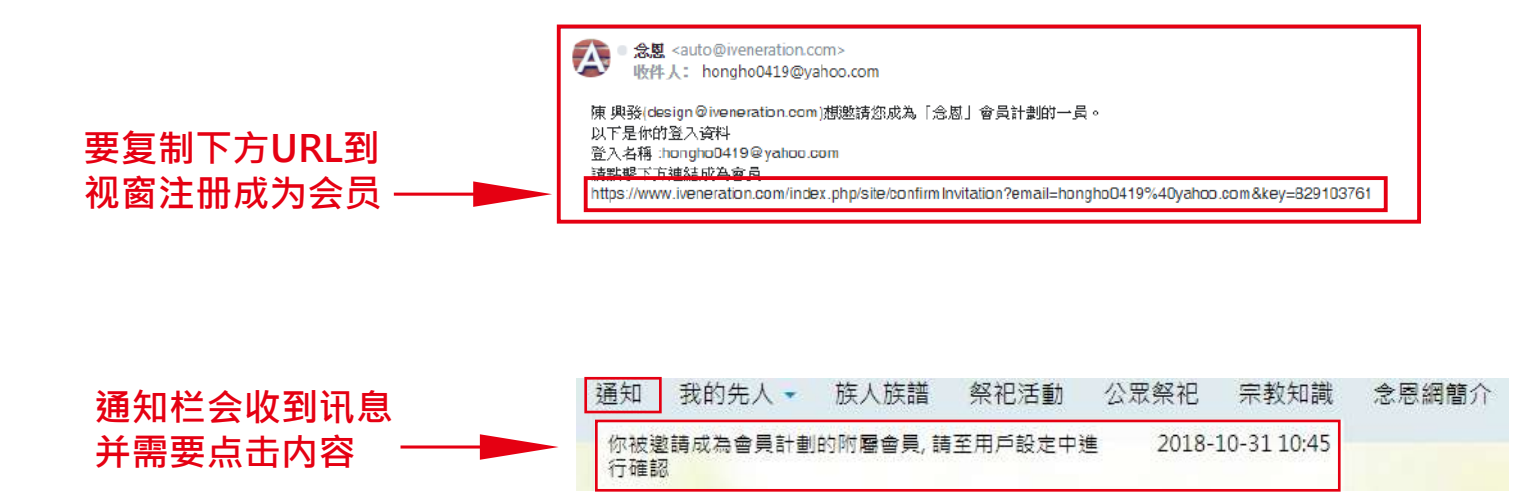

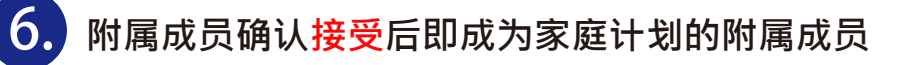

| \$<br>\$           | F       | IFF設定 點數充值 升級計劃 續到<br>通知 我的 | o計劃 購買會員計劃<br>先人 ▼ 族人族譜 祭祀泪 | <ul> <li>Q (1) (1) (1) (2) (1) (2) (2) (2) (2) (2) (2) (2) (2) (2) (2</li></ul> |
|--------------------|---------|-----------------------------|-----------------------------|---------------------------------------------------------------------------------|
| 同一用户設定             |         | 我的會員計                       | ·劃                          |                                                                                 |
| 月户設定               | 現有點數:   | 3000                        |                             |                                                                                 |
| 我的會員計劃<br>修改個人資料   | 附屬會員邀請  |                             |                             |                                                                                 |
| 修改密碼               | 管理員:    | 陳興發 (design@iveneration.cor | n)                          |                                                                                 |
| 查閱消費紀錄<br>處理中的交易紀錄 | 會員計劃名稱: | 永久免費計劃 (陳大有)                |                             | 接受 拒絕                                                                           |
|                    | 服務      |                             | 11/                         |                                                                                 |
|                    | 服務名稱:   | 陳慶祥                         | 1                           |                                                                                 |
|                    | 會員計劃名稱: | 永久免費計劃                      |                             | 附屬成員設定 會籍設定                                                                     |
|                    |         |                             |                             |                                                                                 |

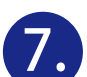

## 成为附属成员后,在我的会员计划里会显示附属家庭计划内容

| 金恩                   | 用产設定 點數充值 升級計劃 續約計劃 購買會員計劃 Q Q D + 数 、<br>通知(3) 我的先人 - 族人族譜 祭祀活動 公眾祭祀 宗教知識 念恩網簡介 |
|----------------------|----------------------------------------------------------------------------------|
| 首頁 > 用户設定            | 我的會員計劃                                                                           |
| 用户設定                 | 現有點數: 3000                                                                       |
| - 我的會員計劃<br>- 修改個人營料 | 服務                                                                               |
| - 修改密碼               | 服務名稱: 陳慶祥                                                                        |
| - 查開消費記錄             | 會員計劃名稱: 永久免費計劃                                                                   |
| - 减速于用1火动和1到         | 年费到期: 2118-10-26                                                                 |
|                      | 服務名稱: 陳大有                                                                        |
|                      | 會員計劃名稱: 永久免費計劃                                                                   |
|                      | 年瞏到期: 2118-05-29                                                                 |
|                      |                                                                                  |
|                      |                                                                                  |

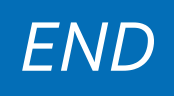